## **How To: Manage Student Placements**

1 Navigate to https://profprod.nsfas.org.za

2 Click here and login to your account on the Student Housing Platform.

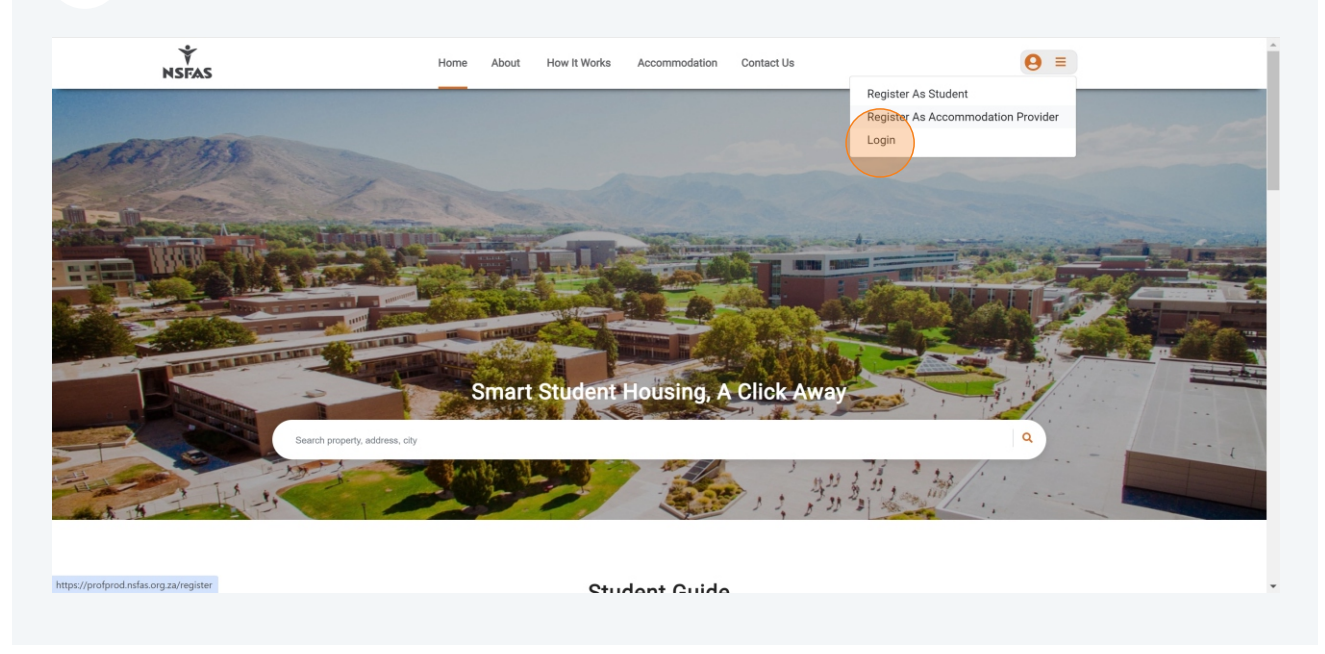

3 Click **Students** on the left in the menu then click **Place Student** on the far right.

| NSFAS           | = | Search Q EXECOMMODATION PROVIDED 💭 - EBENEZER SM                                             |
|-----------------|---|----------------------------------------------------------------------------------------------|
| MENU            |   | Students                                                                                     |
| Administration  |   | / NSFAS - Student Housing Platform / Students                                                |
| Properties      |   |                                                                                              |
| Ø Offers        |   | 🕞 Students 👔 Placed Students 📓 On Bearded Students 🔺 Declined Students 🤄 Higtorical Students |
| Students        |   |                                                                                              |
| Incidents       |   | Place Student )                                                                              |
| Marnings        |   | Show 10 entries Search:                                                                      |
| Transactions    |   | ID Number 1 + Name 1 + Surname 1 + Email 1 + Property Title 1 + Status 1 + Action 1 +        |
| Surveys         |   | No data available in table                                                                   |
| Reports         |   |                                                                                              |
| Insights        |   | Showing 0 to 0 of 0 entries                                                                  |
| HELP            |   |                                                                                              |
| 沟 Legal         |   |                                                                                              |
| (7) Help Center |   |                                                                                              |
| EXIT            |   |                                                                                              |
| C Logout        |   |                                                                                              |
|                 |   |                                                                                              |
|                 |   |                                                                                              |
|                 |   |                                                                                              |
|                 |   |                                                                                              |
|                 |   |                                                                                              |

4 Fill in all required student information. Note that all fields with a red asterisk are mandatory. Make double sure that the ID, Email, and Contact Number are correct.

| NSFAS                     | Search                               |                            |                                                    |                                          | EBENEZER SMITH                                                                                                   |
|---------------------------|--------------------------------------|----------------------------|----------------------------------------------------|------------------------------------------|----------------------------------------------------------------------------------------------------|
| MENU                      |                                      | Place Student              | ×                                                  |                                          |                                                                                                    |
| 00 Administration         | Students                             | Name                       | * Surname                                          |                                          |                                                                                                    |
| Administration            | V / NSFAS - Student Housing Platform | Enter first name           | Enter surname                                      |                                          |                                                                                                    |
| Properties                |                                      | Email address              | Confirm Email address                              |                                          |                                                                                                    |
| Offers                    | Students                             | Enter email                | Enter confirm email                                | On Boarded Students  A Declined Students | C Historical Students                                                                                            |
| Students                  |                                      | Contact Number             | * ID Number                                        |                                          |                                                                                                    |
| Incidents                 |                                      | 072000000                  | Enter id number (13 Characters)                    |                                          | Place Student 🛞                                                                                                  |
| Warnings                  | Show 10 entries                      | Course                     | Course Code                                        | Search:                                  |                                                                                                    |
| Transactions              |                                      | Enter course               | Enter course code                                  |                                          | a de la composición de la composición de la composición de la composición de la composición de la composición de |
| Supress                   | ID Number ↑♦                         | Student Number             | Select Property                                    | Property Title 7 + Status                | Action TV                                                                                                    |
| i ourreys                 | 4637485969595                        | Enter student number       | Select Option                                      | 53 GOMERY AVE                            | 0                                                                                                    |
| Reports                   | 5607095902089                        | * Select Room Type         | Does the student currently reside at the property? | 53 GOMERY AVE                            | 0                                                                                                    |
| Insights                  |                                      | Select Option              | O Yes 🔾 No                                         |                                          | -                                                                                                    |
| HELP                      | Showing 1 to 2 of 2 entries          | * Date Moved Into Property |                                                    |                                          | Previous 1 Next                                                                                                  |
| S Legal                   |                                      | yyyy/mm/dd                 |                                                    |                                          |                                                                                                    |
| Help Center               |                                      | Institution                | Campus                                             |                                          |                                                                                                    |
| EXIT                      |                                      | Select Option              | Select Option                                      |                                          |                                                                                                    |
| C Logout                  |                                      |                            |                                                    |                                          |                                                                                                    |
|                           |                                      |                            |                                                    |                                          |                                                                                                    |
|                           |                                      |                            | Place                                              |                                          |                                                                                                    |
|                           |                                      |                            |                                                    |                                          |                                                                                                    |
|                           |                                      |                            |                                                    |                                          |                                                                                                    |
|                           | A 0 0                                |                            |                                                    |                                          |                                                                                                    |
| Contraction of the second | TOT THE AR                           |                            |                                                    |                                          |                                                                                                    |

5 Select **No** if the student is no longer staying in your property. Selecting **No** will prompt you to input the date the student left your property.

| NSFAS              | = | Search                                          |                            |                                                    | ACCOMMODATION PROVIDER                                              |
|--------------------|---|-------------------------------------------------|----------------------------|----------------------------------------------------|---------------------------------------------------------------------|
| MENU               |   | 200 L                                           | Place Student              | 2                                                  | ×                                                                   |
| 20. Administration |   | Students     / NSFAS - Student Housing Platform | * Name                     | Surname                                            |                                                                     |
| Properties         |   |                                                 | Enter first name           | Enter surname                                      |                                                                     |
| // Offers          |   |                                                 | * Email address            | Confirm Email address                              |                                                                     |
| Studente           |   | M Students                                      | Enter email                | Enter confirm email                                | On Boarded Students     A Declined Students     Historical Students |
| Students           |   |                                                 | Contact Number             | * ID Number                                        | (Place Student ①)                                                   |
| Incidents          |   |                                                 | 072000000                  | Enter id number (13 Characters)                    |                                                                     |
| Warnings           |   | Show 10 entries                                 | Course                     | Course Code                                        | Search:                                                             |
| Transactions       |   | ID Number ↑↓                                    | Enter course               | Enter course code                                  | Property Title                                                      |
| Surveys            |   | 4007405000505                                   | Student Number             | * Select Property                                  |                                                                     |
| Reports            |   | 4037465969595                                   | Enter student number       | Select Option                                      | 53 GOMERT AVE                                                       |
| - Insists          |   | 5607095902089                                   | * Select Room Type         | Does the student currently reside at the property? | 53 GOMERY AVE                                                       |
|                    |   | Observices 5 to 0 of 0 anticlas                 | Select Option              | Yes O No                                           | Previous 1 Next                                                     |
| HELP               |   | Showing I to 2 of 2 entries                     | * Date Moved Into Property | Date Moved Out Of Property                         |                                                                     |
| S Legal            |   |                                                 | yyyy/mm/dd 🗉               | yyyyhm/dd 🖻                                        |                                                                     |
| Help Center        |   |                                                 | * Institution              | Campus                                             |                                                                     |
| EXIT               |   |                                                 | Select Option              | Select Option                                      |                                                                     |
| C Logout           |   |                                                 |                            |                                                    |                                                                     |
|                    |   |                                                 |                            |                                                    |                                                                     |
|                    |   |                                                 |                            | Place                                              |                                                                     |
|                    |   |                                                 |                            |                                                    |                                                                     |
|                    |   |                                                 |                            |                                                    |                                                                     |
|                    |   |                                                 |                            |                                                    |                                                                     |
|                    |   |                                                 |                            |                                                    |                                                                     |

6

Once a student is placed, they will appear on your list of **Placed Students**. The student will immediately receive an email for them to onboard onto the platform. To view a student placement, click on the eye icon on the far right.

|      | NSFAS          | ≡ | Search                                              | ٩                 |            |                          |                     |                | EBENEZER SMIT         |
|------|----------------|---|-----------------------------------------------------|-------------------|------------|--------------------------|---------------------|----------------|-----------------------|
| MENU | E              |   | Students                                            |                   |            |                          |                     |                |                       |
|      | Administration |   | / NSFAS - Student Housi     / NSFAS - Student Housi | ing Platform / St | udents     |                          |                     |                |                       |
|      | Properties     |   |                                                     |                   |            |                          |                     |                |                       |
|      | Offers         |   | Students                                            |                   |            | Placed Students          | On Boarded Students | lined Students | 3 Historical Students |
|      | Students       |   |                                                     |                   |            |                          |                     |                |                       |
|      | Incidents      |   |                                                     |                   |            |                          |                     |                | Place Student 💮       |
|      | Warnings       |   | Show 10 entries                                     |                   |            |                          |                     | Search:        |                       |
|      | Transactions   |   | ID Number 1                                         | Name              | Surname    | Email                    | Property Title      | Status         | Action                |
|      | Surveys        |   | 0301250342088                                       | Milisa            | Xipu       | s225234939@mandela.ac.za | 53 GOMERY AVE       | PENDING        | 0                     |
|      | Reports        |   | 0308270233080                                       | Sphindile         | Madikizela | s225171171@mandela.ac.za | 53 GOMERY AVE       | PENDING        | 0                     |
|      | Insights       |   |                                                     |                   |            |                          |                     | BENDENC        | -                     |
| ELP  |                |   | 0311240712084                                       | Kgomotso          | Moima      | s226094669@mandela.ac.za | 53 GOMERY AVE       | PENDING        | 0                     |
|      | Legal          |   | 0401090504085                                       | Nomasonto         | Lomola     | s227019784@mandela.ac.za | 53 GOMERY AVE       | PENDING        | 0                     |
|      | Help Center    |   | 0403140556081                                       | Zothile           | Mhlongo    | s227043693@mandela.ac.za | 53 GOMERY AVE       | PENDING        | ۲                     |
| хіт  |                |   | A   A'                                              |                   |            |                          |                     |                |                       |
|      | Logout         |   |                                                     |                   |            |                          |                     |                |                       |

7 If required, click on **Edit** to make any desired changes.

| NSFAS             | ≡ | Search Q                                                                |                                 |                                                               |                                      | CCOMMODATION PROVIDER                  |
|-------------------|---|-------------------------------------------------------------------------|---------------------------------|---------------------------------------------------------------|--------------------------------------|----------------------------------------|
| MENU              |   | Student Details () / NSFAS - Student Housing Platform / Student Details |                                 |                                                               |                                      |                                        |
| Properties Offers |   | Sandile Ncgobo                                                          | Student Details                 |                                                               | 🞓 Details 🔺 Accomm                   | nodation 🔺 Incidents 🔺 Warnings 🔶 Back |
| Students          |   |                                                                         | Student Details                 |                                                               | Additional Information               | n                                      |
| Warnings          |   |                                                                         | ID Number:                      | 5607095902089                                                 | Institution:                         | Nelson Mandela University              |
| Surveys           |   |                                                                         | Gender:<br>Race:                | Male<br>African                                               | Campus:<br>Student Number:           | South Campus 12321312                  |
| Insights          |   |                                                                         | Home Address:<br>Email:         | 12 bird street, central, pe<br>kwasi.asarebaah+1001@gmail.com | Course   Degree:<br>Course Code:     | BSC Maths                              |
| > Legal           |   | A                                                                       | Contact Number:<br>Home Number: | 0987654322<br>01123456789                                     | Year of study:<br>Funding Status:    | 2                                      |
| Help Center  EXIT |   | Submit a warning                                                        | Alternative Number:             | 01123456789                                                   | Funding Institute:<br>Year Of Study: | NSFAS<br>2                             |
| C Logout          |   | Notes Edit                                                              |                                 |                                                               | Period Of Study:<br>Bio:             | 4<br>Cool cat                          |
|                   |   | Status: YOU'RE AN OCCUPANT                                              |                                 |                                                               |                                      |                                        |
|                   |   | Fuil Name: Sangle Ncgobo Email: kwasi.asarebaah+1001@gmail.com          |                                 |                                                               |                                      |                                        |

8 In the edit section you can make changes to the student placement data and click **Update**.

| NSFAS          | = | Search Q                                                 |                         |  | EBENEZER SMITH<br>Info@profeciait.co.za |
|----------------|---|----------------------------------------------------------|-------------------------|--|-----------------------------------------|
| MENU           |   | Edit Student Details                                     |                         |  |                                         |
| Administration |   | (NSFAS - Student Housing Platform / Edit Student Details |                         |  |                                         |
| Properties     |   |                                                          |                         |  |                                         |
| Ø Offers       |   | i☆ Edit Placement                                        |                         |  | (Back 🐟 )                               |
| Students       |   |                                                          |                         |  |                                         |
| Incidents      |   | * Select Property                                        | * Select Room Type      |  |                                         |
| Marnings       |   | 53 GOMERY AVE                                            | Sharing En Suite 3 beds |  |                                         |
| Transactions   |   | Date Moved Into Property                                 | Date Moved Out Property |  |                                         |
| Surveys        |   | 2024/03/01                                               | yyyy/mm/dd              |  |                                         |
| Peneste        |   | * Institution                                            | * Campus                |  |                                         |
|                |   | Netson Mandela University                                | South Campus            |  |                                         |
| insights       |   | Update                                                   |                         |  |                                         |
| HELP           |   |                                                          |                         |  |                                         |
| 🔊 Legal        |   |                                                          |                         |  |                                         |
| ? Help Center  |   |                                                          |                         |  |                                         |
| EXIT           |   |                                                          |                         |  |                                         |
| C Logout       |   |                                                          |                         |  |                                         |
|                |   |                                                          |                         |  |                                         |
|                |   |                                                          |                         |  |                                         |
|                |   |                                                          |                         |  |                                         |
|                |   |                                                          |                         |  |                                         |
|                |   |                                                          |                         |  |                                         |
|                |   |                                                          |                         |  |                                         |

To delete a placement, go to the placed student and select the **Accommodation** tab at the top an click the trash bin icon.

9

| NSFAS          | ≡ | Search Q                                             | ACCOMMODATION PROVIDER 🥳 EBENEZER SMITH                          |
|----------------|---|------------------------------------------------------|------------------------------------------------------------------|
| MENU           |   | Student Details                                      |                                                                  |
| Administration |   | / NSFAS - Student Housing Platform / Student Details |                                                                  |
| Properties     |   |                                                      |                                                                  |
| Ø Offers       |   | Daniel Mabuza                                        | Student Details  Accommodation  ▲ Incidents  ▲ Warnings ← Back   |
| Students       |   |                                                      |                                                                  |
| / Incidents    |   |                                                      | Accommodation History                                            |
| Marnings       |   |                                                      |                                                                  |
| Transactions   |   |                                                      | Show 10 entries Search:                                          |
| Surveys        |   |                                                      | Presente Title Al Presente Address Al Prese                      |
| Reports        |   |                                                      | Property Hite To Property Audress To Room To Status To Action To |
| - Insights     |   |                                                      | 53 GOMERY AVE Geberha, South Africa 3                            |
| HELP           |   |                                                      | Showing 1 to 1 of 1 entries Previous 1 Next                      |
| 🖄 Legal        |   |                                                      |                                                                  |
| Help Center    |   | Notes Edit                                           |                                                                  |
| EXIT           |   |                                                      |                                                                  |
| C Logout       |   | Status: WAITING FOR APPROVAL                         |                                                                  |
|                |   | Full Name: Daniel Mabuza                             |                                                                  |
|                |   | Email: kwasi.asarebaah+1002@gmail.com                |                                                                  |
|                |   | Contact Number: 0991234001                           |                                                                  |
|                |   |                                                      |                                                                  |
|                |   |                                                      |                                                                  |